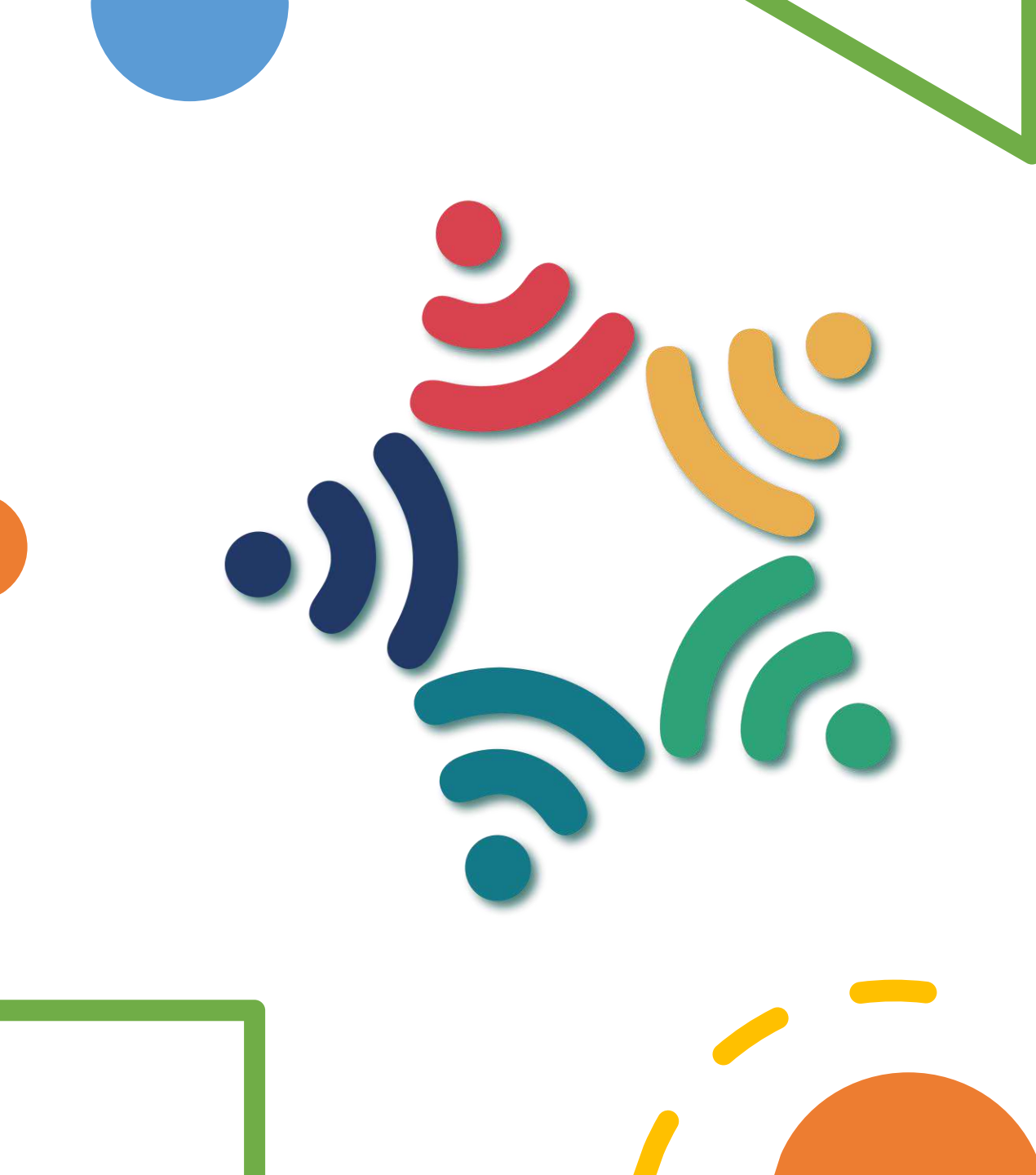

# 樂學計畫申請 操作手冊

新住民子女教育資訊網製作

#### 1.登入新住民子女資訊網

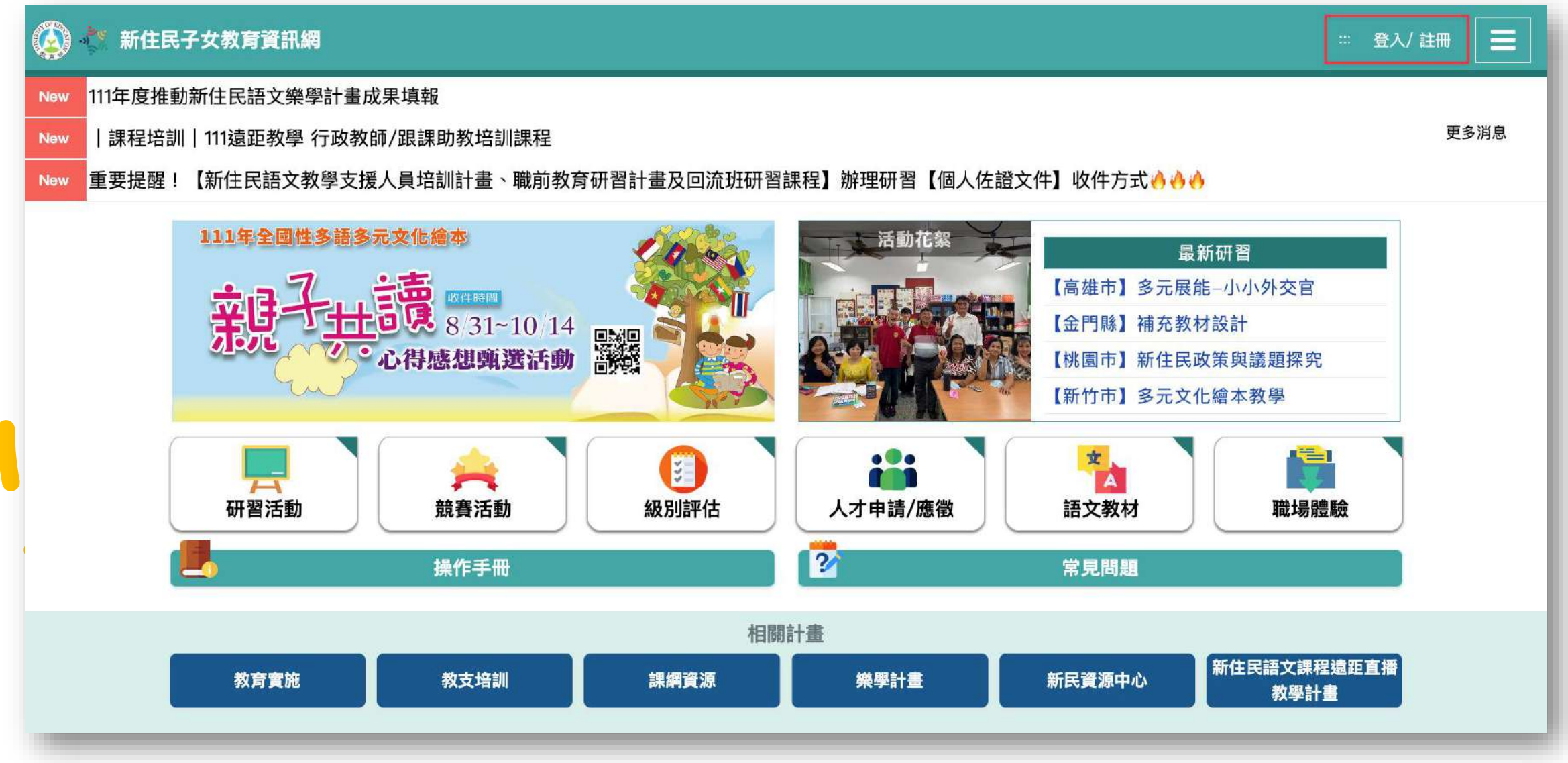

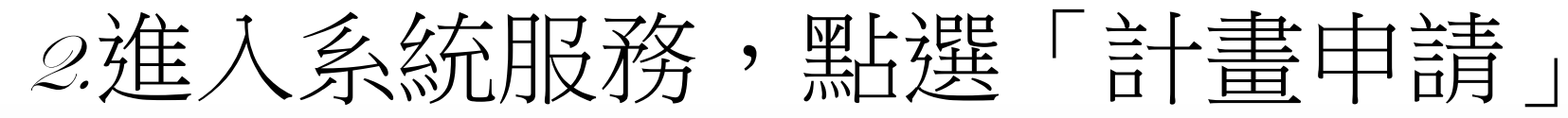

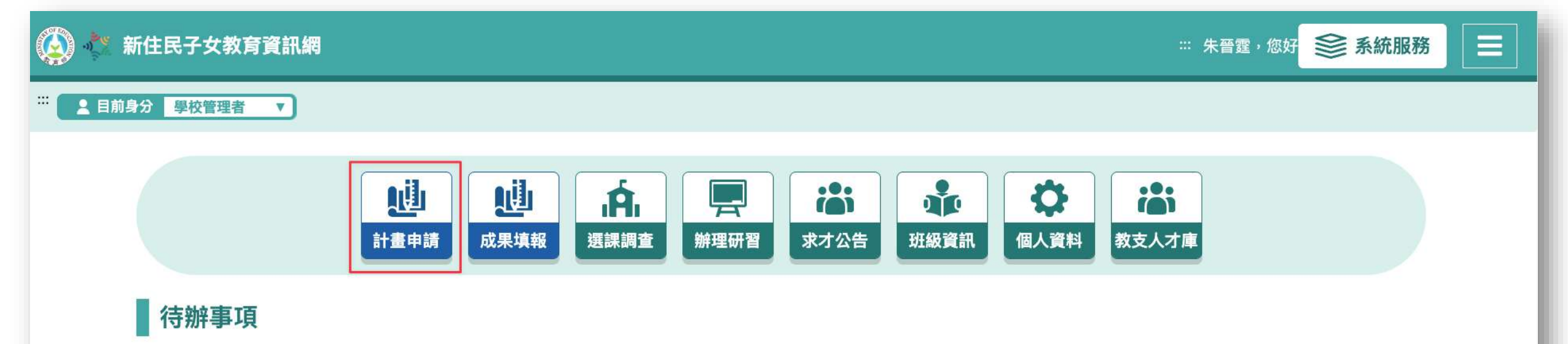

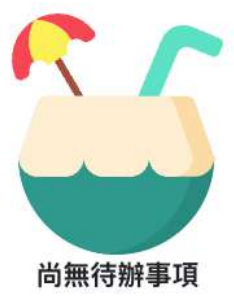

| 🐼 💸 新住民子女教育資訊網                                                                  | ※ 朱晉霆, 您好 😂 系統服務 |
|---------------------------------------------------------------------------------|------------------|
| ···· <u>系統服務</u> / 計畫申請                                                         |                  |
| 山計畫申請                                                                           | っ返回              |
| 計畫名稱《樂學計畫                                                                       | ▼                |
| <b>111學年度樂學活動</b><br>填寫期間: 2022-10-16~2022-10-31<br>初審期間: 2022-10-16~2022-10-31 | 填寫期間             |

### 5.填寫樂學計畫「基本資料」。

#### … 計畫申請 / 樂學活動

| 111學年度樂學活動                           |                  | っ返回                                                                                                    |
|--------------------------------------|------------------|----------------------------------------------------------------------------------------------------|
| 1.基本資料                               | 2.計畫內容           | 3.經費概算                                                                                                    |
| 縣市 高雄市                               | 行政區前鎮區           |                                                                                                    |
| 學校代號 593607                          | 學校名稱市立瑞豐國        | 國小                                                                                                    |
| <b>新屬機關</b> • 縣市政府(國中小、完全中學及市立高級中學請選 | [本項) 國教署(國私立國中職) |                                                                                                    |
| 校長 請輸入                               |                  |                                                                                                    |
| 聯絡人 請輸入                              | Mail 請輸入         |                                                                                                    |
| 電話請輸入                                | 分機 請輸入           | <u><b><u></u></b></u> <u></u> " <u></u> "<br><u></u> " <u></u> "<br><u></u> "<br><u></u> 一 <u></u> "<br><u></u> " <u></u> "<br><u></u> "<br><u></u> " <u></u> "<br><u></u> "<br><u></u> " <u></u> "<br><u></u> "<br><u></u> " <u></u> "<br><u></u> "<br><u></u> " <u></u> "<br><u></u> "<br><u></u> " <u></u> "<br><u></u> "<br><u></u> " <u></u> "<br><u></u> "<br><u></u> " <u></u> "<br><u></u> "<br><u></u> " <u></u> "<br><u></u> "<br><u></u> " <u></u> "<br><u></u> "<br><u></u> " <u></u> "<br><u></u> "<br><u></u> " <u></u> "<br><u></u> " <u></u> " <u></u> " <u></u> "<br><u></u> " <u></u> "<br><u></u> " <u></u> " <u></u> " <u></u> "<br><u></u> " <u></u> " <u></u> " <u></u> "<br><u></u> " <u></u> " <u></u> " <u></u> "<br><u></u> " <u></u> " <u></u> " <u></u> " <u></u> " <u></u> "<br><u></u> " <u></u> " |
| 記送地址 請輸入                             |                  | 為教材配送重要資訊。                                                                                                    |
| ſ                                    |                  |                                                                                                    |
|                                      | 取消 下一步           |                                                                                                    |

#### 6.填寫計畫內容。將相關資訊填寫完畢,下一步

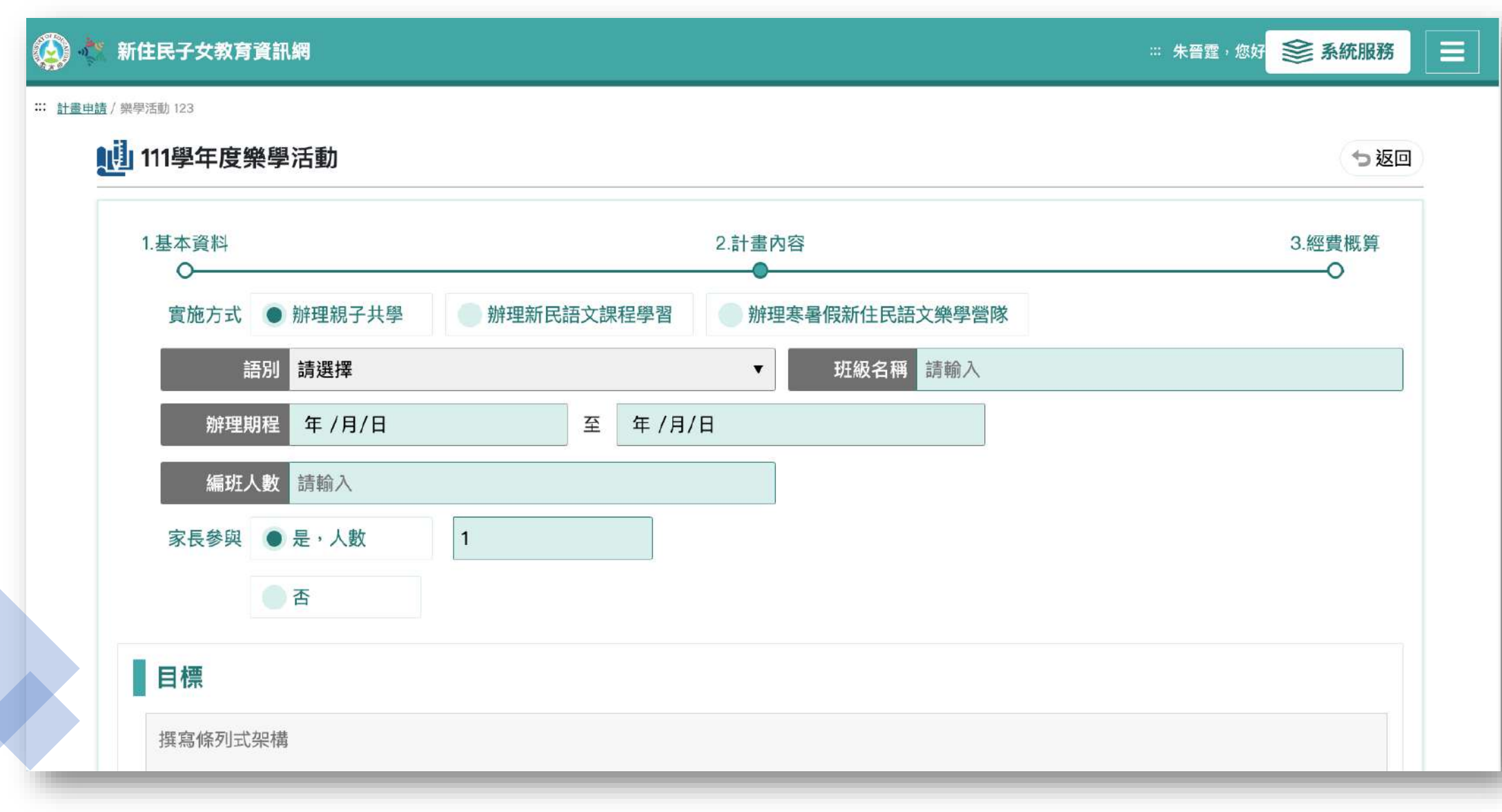

| 少選擇一種教材                      |    |      |                       |
|------------------------------|----|------|-----------------------|
| 冊別— 請選擇冊別                    | •  | 本數一  | 請先選擇冊別                |
| 冊別二 請選擇冊別                    | ▼. | 本數二  | 請先選擇冊別                |
| 冊別三 請選擇冊別                    | •  | 本數三  | 請先選擇冊別                |
| <b>教學支援人員</b><br>少選擇一位教學支援人員 |    |      | 確實填寫教材數量,此為配<br>送課本數量 |
| 攻學支援人員                       |    | 課程時數 | 請先選擇教學支援人員            |
| 牧學支援人員                       |    | 課程時數 | 請先選擇教學支援人員            |
| 牧學支援人員                       |    | 課程時數 | 請先選擇教學支援人員            |
|                              |    |      |                       |

### 7.填寫計畫經費表,填寫完畢點「確定完成」送出。

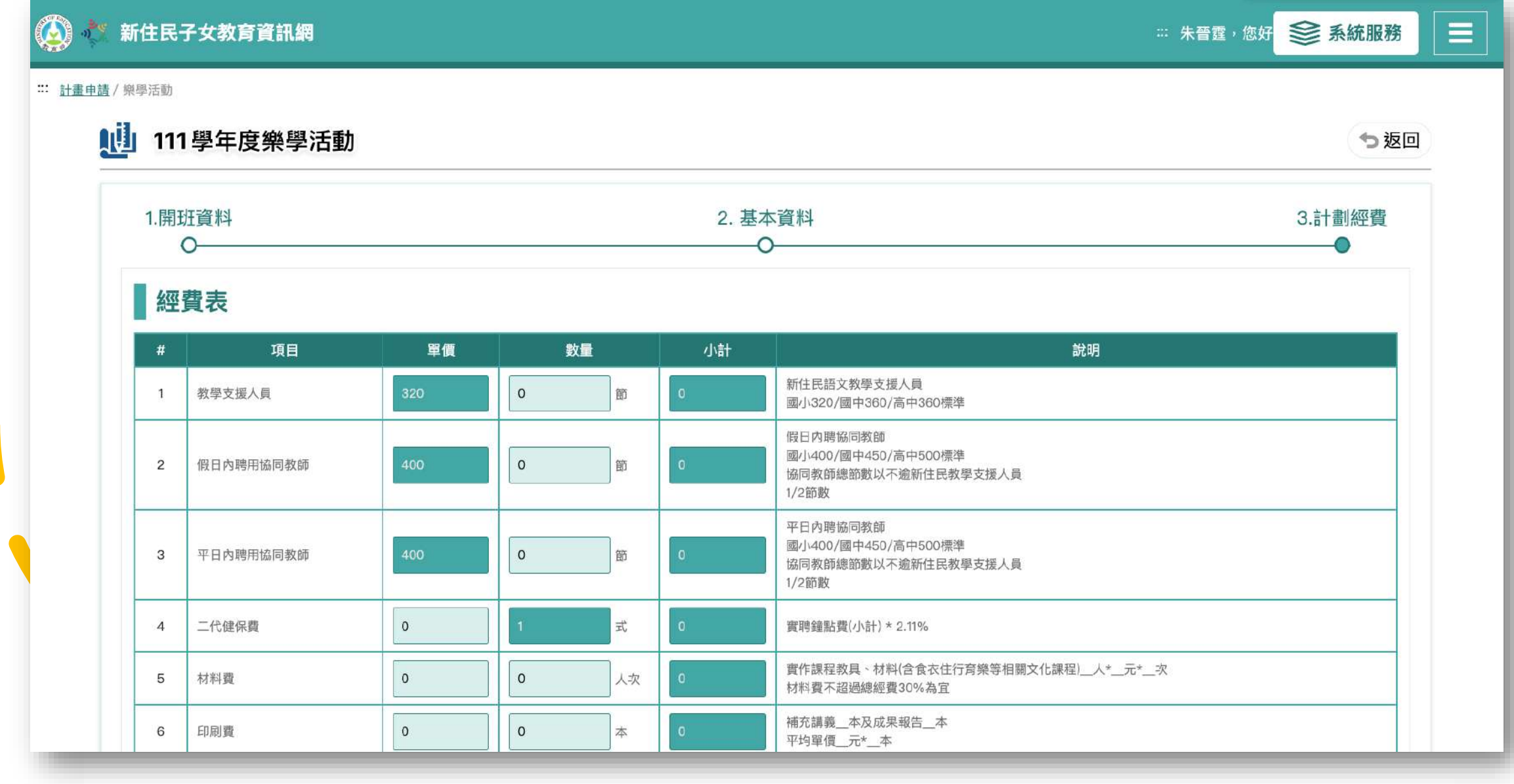

| 3  | 平日內聘用協同教師   | 500 | 20 | 節        | 10000 | 平日內聘協同教師標準<br>國小400/國中450/高中500<br>協同教師總節數以不逾新住民教學支援人員<br>1/2節數為原則 |
|----|-------------|-----|----|----------|-------|--------------------------------------------------------------------|
| 4  | 二代健保費       | 497 | 1  | 式        | 497   | 實聘鐘點費(小計) * 2.11%                                                  |
| 5  | 材料費         | 0   | 0  | <u>ا</u> | 0     | 實作課程教具、材料<br>(費用說明:人*元*次)                                          |
| 6  | 印刷費         | 0   | 0  | 本        | 0     | 補充講義_本及成果報告_本                                                      |
| 7  | 交通費(教學支援人員) | 0   | 1  | 式        | 0     | 教學支援人員交通費<br>每學期或寒暑假2,000/兩學期4,000                                 |
| 8  | 交通費         | 0   | 1  | 式        | 0     | 租車費(敷實支應)                                                          |
| 9  | 國內旅費        | 0   | 0  | 人次       | 0     | 參加回流班教育研習旅費(敷實支應                                                   |
| 10 | 誤餐費         | 0   | 0  |          | 0     | 限寒暑期營隊編列                                                           |
| 11 | 場地布置費       | 0   | 1  | 人        | 0     | 限親子共學或營隊編列                                                         |
| 12 | 臨時工作費       | 176 | 0  |          | 0     | 參與協助教學之新住民家長使得支領,敷實支應(需含勞保、勞退金,最低每小時168x數量x1.2)                    |
| 13 | 雜支          | 0   | 1  | 式        | 0     | (含教學支援人員勞保、提撥勞退金,不超過合計10%)                                         |
|    | 合計          |     |    |          | 24097 | 以上經費得互相勻支                                                          |

取消 上一步

確定完成

## 8.下載樂學計畫核章申請表並上傳

| 新住民子女      | 教育資訊網                                    |                                                             |     |                                                                                                    |                                                                                                    |                                                                                                    |                                                                                                    |                                                                                                    | ः። 朱晉霆,您好                                                                                                    |                                                    |                                                       |
|------------|------------------------------------------|-------------------------------------------------------------|-----|----------------------------------------------------------------------------------------------------|----------------------------------------------------------------------------------------------------|----------------------------------------------------------------------------------------------------|----------------------------------------------------------------------------------------------------|----------------------------------------------------------------------------------------------------|----------------------------------------------------------------------------------------------------|----------------------------------------------------|-------------------------------------------------------|
| 看—111學年度樂學 | 活動                                       |                                                             |     |                                                                                                    |                                                                                                    |                                                                                                    |                                                                                                    |                                                                                                    |                                                                                                    |                                                    |                                                       |
| 查看-1       | 11學年度樂                                   | 學活動                                                         |     |                                                                                                    |                                                                                                    |                                                                                                    |                                                                                                    |                                                                                                    |                                                                                                    | っ返回                                                | 1                                                     |
|            |                                          |                                                             |     |                                                                                                    |                                                                                                    |                                                                                                    |                                                                                                    |                                                                                                    |                                                                                                    | ┣ 新增                                               | 1                                                     |
| 筆資料,每頁     | [10筆,目前第1頁                               | ī/共1頁。                                                      |     |                                                                                                    |                                                                                                    | (                                                                                                    |                                                                                                    | D                                                                                                    | 顯示欄位                                                                                                    | 顯示筆數 10                                            | •                                                     |
| 縣市         | 學校名稱                                     | 實施方式                                                        | 語別  | 申請經費                                                                                                    | 核定經費                                                                                                    | 上傳計畫核章檔案                                                                                                    | 初審                                                                                                  | 複審                                                                                                    | 檢視/下載                                                                                                    | 審查狀態                                               |                                                       |
| 臺中市        | $(0,0,\dots,n)$                          | 辦理寒暑假新住民語文樂<br>學營隊                                          | 越南語 | 13886                                                                                                    | 待審查                                                                                                    | 上傳檔案                                                                                                    | 待審查                                                                                                 | 待審查                                                                                                    | 檢視 💉                                                                                                    | 道 送審                                               |                                                       |
|            |                                          |                                                             | M K | 1 >                                                                                                    | M                                                                                                    | 前往第  頁                                                                                                    | 60                                                                                                  |                                                                                                    |                                                                                                    | ·                                                  |                                                       |
|            |                                          |                                                             |     |                                                                                                    |                                                                                                    |                                                                                                    |                                                                                                    |                                                                                                    |                                                                                                    |                                                    |                                                       |
|            |                                          |                                                             |     |                                                                                                    |                                                                                                    |                                                                                                    |                                                                                                    |                                                                                                    |                                                                                                    |                                                    |                                                       |
|            |                                          |                                                             |     |                                                                                                    |                                                                                                    |                                                                                                    |                                                                                                    |                                                                                                    |                                                                                                    |                                                    |                                                       |
|            | 新住民子女 ★→111學年度樂學 查看→1 查看→1 登資料,每頁 勝市 臺中市 | 新住民子女教育資訊網 ▲111學年度樂學活動 查看—111學年度樂 查省一111學年度樂 查省一111學年度樂 臺中市 |     | A-t11學年度樂學活動<br>査有-111學年度樂學活動<br>登得料,每頁10筆,目前第1頁/共1頁。<br><u><br/>藤市 學校名稱 實施方式 語別</u><br><u> </u><br><u> </u><br>一 一 一 | 新市       學校名稱       實施方式       語別       申請經算         臺中市       ●●●●●       辦理寒暑假新住民語文樂       經南語       13886 | 株市       学校名稱       實施方式       語別       申請經費       校定經費         臺中市       ●       ●       ●       ●       ●       ●       ●       ●       ●       ●       ●       ●       ●       ●       ●       ●       ●       ●       ●       ●       ●       ●       ●       ●       ●       ●       ●       ●       ●       ●       ●       ●       ●       ●       ●       ●       ●       ●       ●       ●       ●       ●       ●       ●       ●       ●       ●       ●       ●       ●       ●       ●       ●       ●       ●       ●       ●       ●       ●       ●       ●       ●       ●       ●       ●       ●       ●       ●       ●       ●       ●       ●       ●       ●       ●       ●       ●       ●       ●       ●       ●       ●       ●       ●       ●       ●       ●       ●       ●       ●       ●       ●       ●       ●       ●       ●       ●       ●       ●       ●       ●       ●       ●       ●       ●       ●       ●       ●       ●       ● | 新市       学校名稱       實施方式       語別       申請經費       校定經費       上傳檔案         臺中市          新理零暑假新住民語文樂 | 新住民子女教育資訊網         111學年度樂學活動 <b>查看-111學年度樂學活動 查看-111學年度樂學活動 查</b> 會一目前第1頁/共1頁。 <b>章</b> 中市 <b>季咬名稱 實施方式 諸別 申請經實 核定經實 上傳檔案 ⑦</b> 審 <b>「</b> 審 <b>雪 ○ ○ ○ ○ ○ ○ ○ ○ ○ ○ ○ ○ ○ ○ ○ ○ ○ ○ ○ ○ ○ ○ ○ ○ ○ ○ ○ ○ ○ ○ ○ ○ ○ ○ ○ ○ ○ ○ ○ ○ ○ ○ ○ ○ ○ ○ ○ ○ ○ ○ ○ ○ ○ ○ ○ ○ ○ ○ ○ ○ ○ ○ ○ ○ ○ ○ ○ ○ ○ ○ ○ ○ ○ ○ ○ ○ ○ ○ ○ ○ ○ ○ ○ ○ ○ ○ ○ ○ ○ ○ ○ ○ ○ ○ ○ ○ ○ ○ ○ ○ ○ ○ ○ ○ ○ ○ ○ ○ ○ ○ ○ ○ ○ ○ ○ ○ ○ ○ ○ ○ ○ ○ ○ ○ ○ ○ ○ ○ ○ ○ ○ ○</b> | 新市       学校名稱       資施方式       語別       申請經費       核定經費       上傳計畫核單檔案       初藤       複藤         臺中市       ●       ●       ●       ●       ●       ●       ●       ●       ●       ●       ●       ●       ●       ●       ●       ●       ●       ●       ●       ●       ●       ●       ●       ●       ●       ●       ●       ●       ●       ●       ●       ●       ●       ●       ●       ●       ●       ●       ●       ●       ●       ●       ●       ●       ●       ●       ●       ●       ●       ●       ●       ●       ●       ●       ●       ●       ●       ●       ●       ●       ●       ●       ●       ●       ●       ●       ●       ●       ●       ●       ●       ●       ●       ●       ●       ●       ●       ●       ●       ●       ●       ●       ●       ●       ●       ●       ●       ●       ●       ●       ●       ●       ●       ●       ●       ●       ●       ●       ●       ●       ●       ●       ●       ●       ●       ●       < | H住民子女教育資訊網           ::::::::::::::::::::::::::::: | 作住民子女教育資訊網       :::::::::::::::::::::::::::::::::::: |

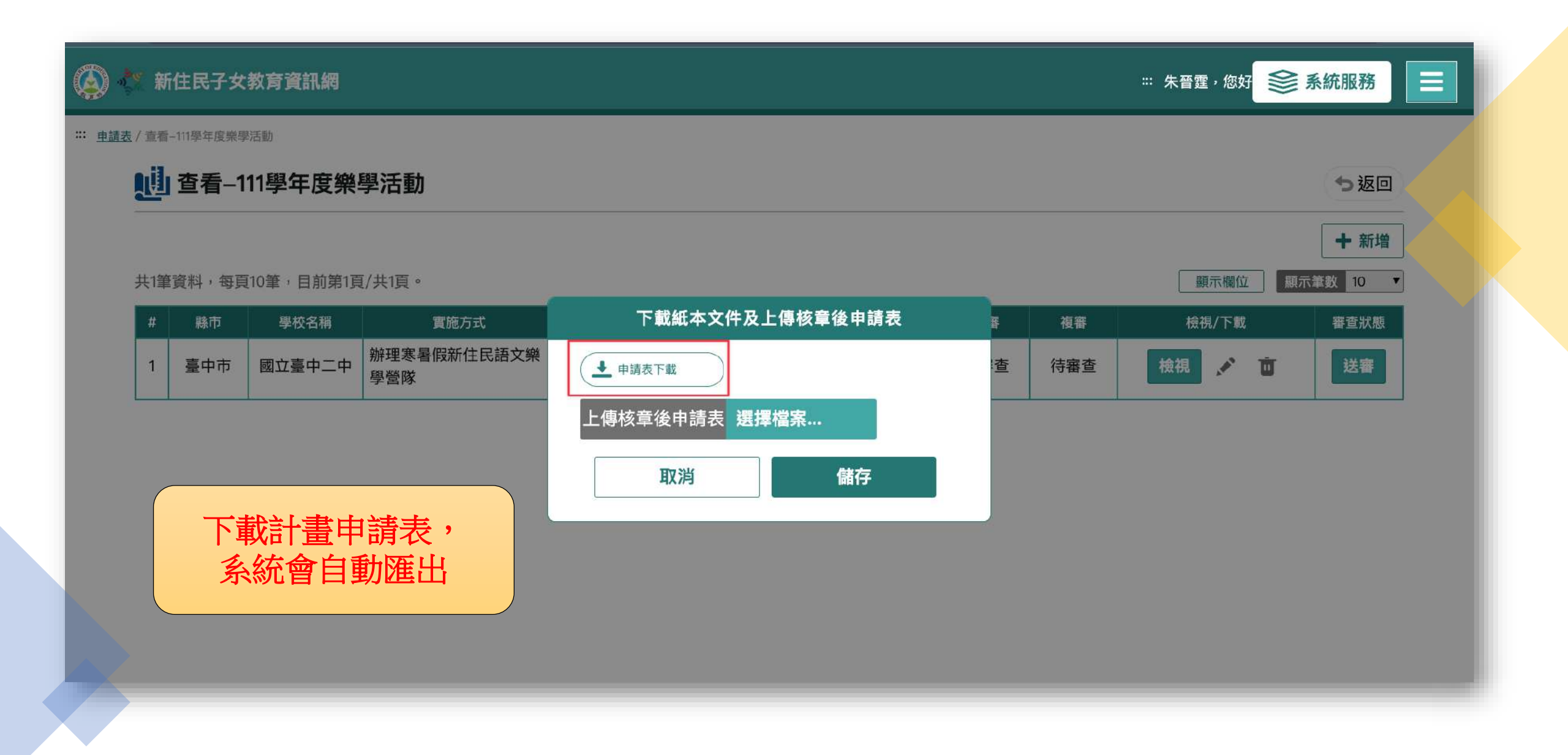

|            | 🧧 🕘 📀 💧 自動儲存      | 7 <b>(m)</b> A B 9 · C 🛱 🏳 ···                         | · 1 樂學活動申請表 (13) - 相容模式 — 已儲存到 在我的 Mac 上 ~                             | Q 8                                                                                                    |
|------------|-------------------|--------------------------------------------------------|------------------------------------------------------------------------|----------------------------------------------------------------------------------------------------|
|            | 常用 插入 繪圖          | 田 設計 版面配置 參考資料 郵件 校閱 校                                 | 檢視 ♀ 操作說明搜釋                                                            | ピ 共用   』 / 編輯 □ 註解                                                                                                    |
|            | ▲<br>私上<br>ダ<br>B | $\begin{array}{c c c c c c c c c c c c c c c c c c c $ | $ \begin{array}{c c c c c c c c c c c c c c c c c c c $                | AaBb (根題 2 ) (模式) (模式) (編輯 3 ) (編輯 3 ) (編輯 3 ) (編輯 3 ) (編輯 3 ) (編輯 3 ) (編輯 3 ) (編輯 3 ) (編輯 3 ) (編輯 3 ) (編輯 3 ) (編輯 3 ) (編輯 3 ) (編輯 3 ) (编輯 3 ) (编輯 3 ) (编輯 3 ) (编辑 3 ) (编辑 3 ) (编辑 3 ) (编辑 3 ) (编辑 3 ) (编辑 3 ) (编辑 3 ) (编辑 3 ) (编辑 3 ) (编辑 3 ) (编辑 3 ) (编辑 3 ) (编辑 3 ) (编辑 3 ) (编辑 3 ) (编辑 3 ) (编辑 3 ) (编辑 3 ) (编辑 3 ) (编辑 3 ) (编there are are are are are are are are are |
|            | r* 2 1            |                                                        | $  \begin{array}{c} 5 \\ 1 \\ 1 \\ 1 \\ 1 \\ 1 \\ 1 \\ 1 \\ 1 \\ 1 \\$ | 1, 14, 15, 16, 16, 17, 18, 1                                                                                                    |
|            |                   |                                                        |                                                                        |                                                                                                    |
|            |                   | <del>←</del>                                           |                                                                        | 附件←                                                                                                    |
|            |                   |                                                        |                                                                        |                                                                                                    |
|            |                   | 111 年教育部國民                                             | 及學前教育署推動新住民語文樂學活                                                       | 動計畫申請書↔                                                                                                    |
|            | -                 | <b>+</b>                                               | 縣市名:臺中市申請學校名稱:                                                         | 资源的10°,10°。                                                                                                    |
|            | 10                | · 安北十十/1                                               | 辦理実專假新住民語文樂學營隊↩                                                        | 語文別:越南                                                                                                    |
| 将匯出申請表印出並逐 |                   | 一、頁他力式                                                 | 州工作省版州上八田入小于百水                                                         | 語←                                                                                                    |
| <b>级核草</b> |                   | 二、目標←                                                  | 201 <sup>1</sup>                                                       |                                                                                                    |
|            |                   | 三、課程架構←                                                |                                                                        |                                                                                                    |
|            | 10                | 四、辦理期程←                                                | 112年10月至112年12月~                                                       |                                                                                                    |
|            |                   | 五、活動課程內涵↩                                              |                                                                        |                                                                                                    |
|            | 2-<br>            | 745. 佃字 「「文 山文 (台灣)                                    |                                                                        |                                                                                                    |

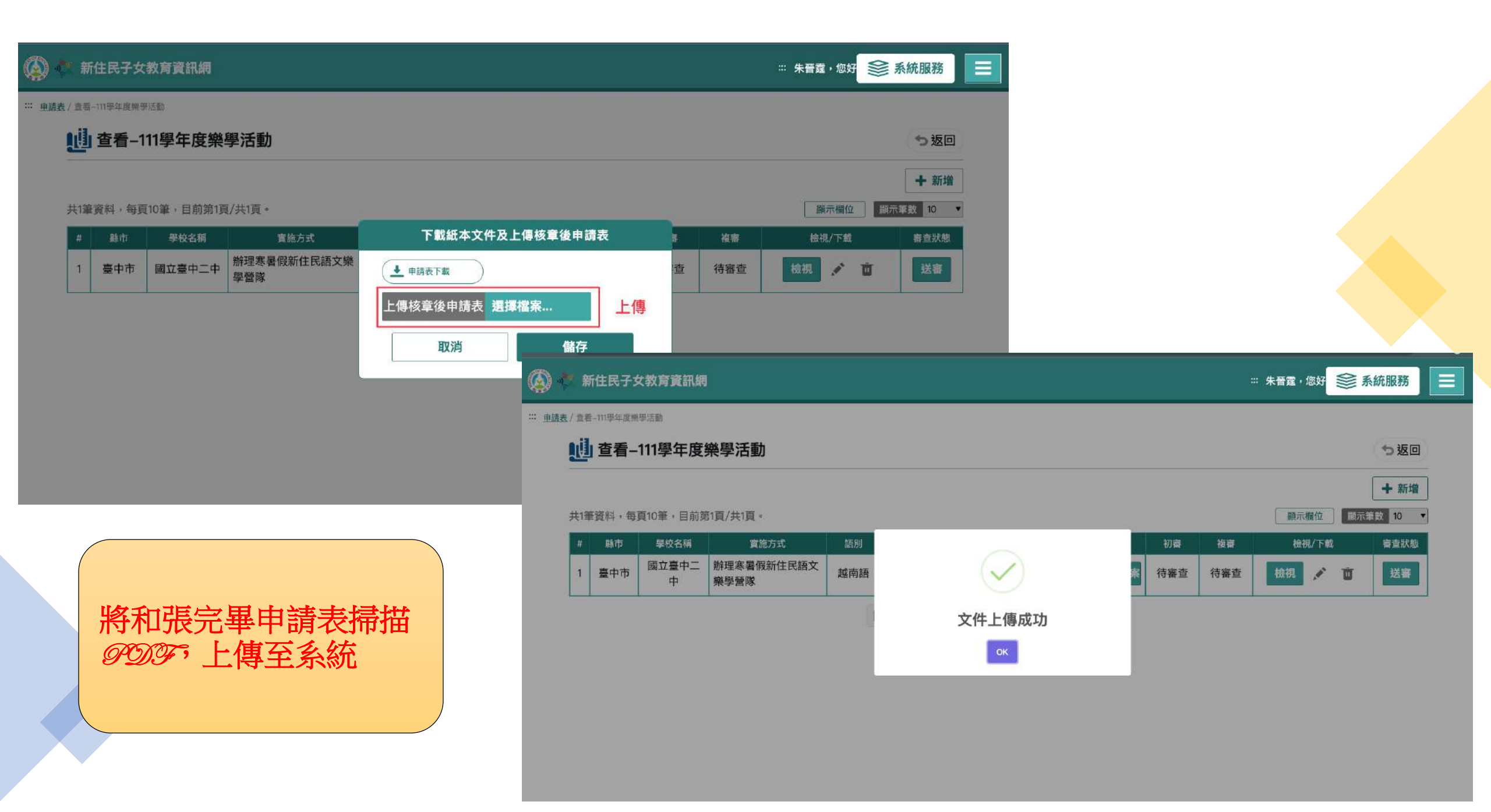

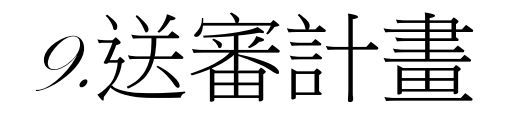

#### É 💠 朱晉霆,您好 😂 系統服務 新住民子女教育資訊網 ∷ 申請表 / 查看-111學年度樂學活動 🛄 查看--111學年度樂學活動 ∽返回 + 新增 顯示筆數 10 共1筆資料,每頁10筆,目前第1頁/共1頁。 顯示欄位 . 縣市 學校名稱 實施方式 語別 申請經費 核定經費 上傳計畫核章檔案 初審 檢視/下載 審查狀態 # 複審 辦理寒暑假新住民語文 國立臺中二 ...... 更新上傳檔案 檢視 1 臺中市 越南語 待審查 ▲ 檢視檔案 待審查 待審查 Ū 送審 13886 樂學營隊 中 K < 1 > M 前往第 頁 GO 請務必案「送審」,不 然縣市承辦或計畫承辦 無法審理。

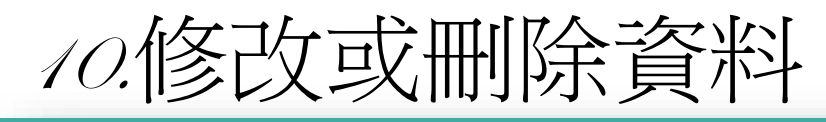

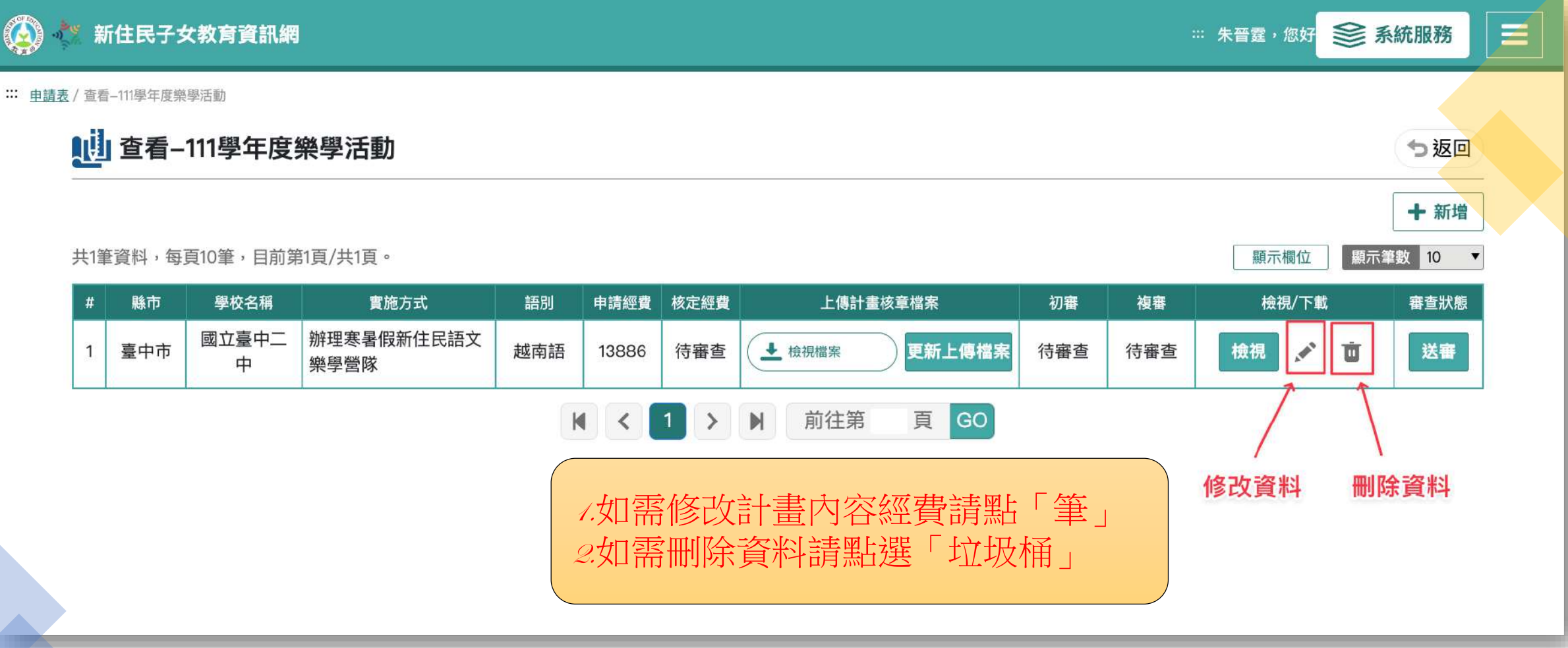